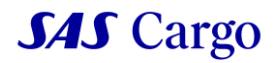

## Manual to first login on new sascargo.com

- Go to sascargo.com and click the "LOGIN" button in the menu bar.

| SAS Cargo                  | Product and Services | Sustainability | About SAS Cargo | My Tools | Q LOGIN |  |
|----------------------------|----------------------|----------------|-----------------|----------|---------|--|
| WELCOME TO OUR New Website |                      |                |                 |          | воок    |  |
|                            |                      |                |                 |          |         |  |

- In the login pop-up, click on "Forgot Password?".

| Licor Namo                             |                                                                                                    |
|----------------------------------------|----------------------------------------------------------------------------------------------------|
| ENTER YOUR USERNAME                    |                                                                                                    |
|                                        | SAS Cargo                                                                                                    |
| Password                               | U                                                                                                    |
| *****                                  |                                                                                                    |
| Forgot<br>Remember User Name password? | Painters & the registered                                                                                                    |
| LOGIN                                  | ACCOUNT OF THE                                                                                                    |
| Register now!                          | a number of the second second se |

## **Reset Password**

- Insert the "User Name" that you received via e-mail from <u>noreply@sascargo.com</u>
- Click the "Reset Password" button

| < васк Can | 't access my account |                         |                    |            |  |  |
|------------|----------------------|-------------------------|--------------------|------------|--|--|
|            |                      | Retrieve sign in creder | tials              |            |  |  |
|            |                      | Forgot password?        |                    |            |  |  |
|            |                      | ZEBCSCADM               | eset password Rese | t Password |  |  |

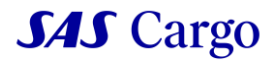

## Check your e-mail

Go to your email and look for a message from <u>noreply@sascargo.com</u> with the subject: "Reset Your Password".

Follow the steps outlined in the e-mail:

- 1. Click to "Reset your Password"
- 2. You will be prompted to enter a new password for your account.

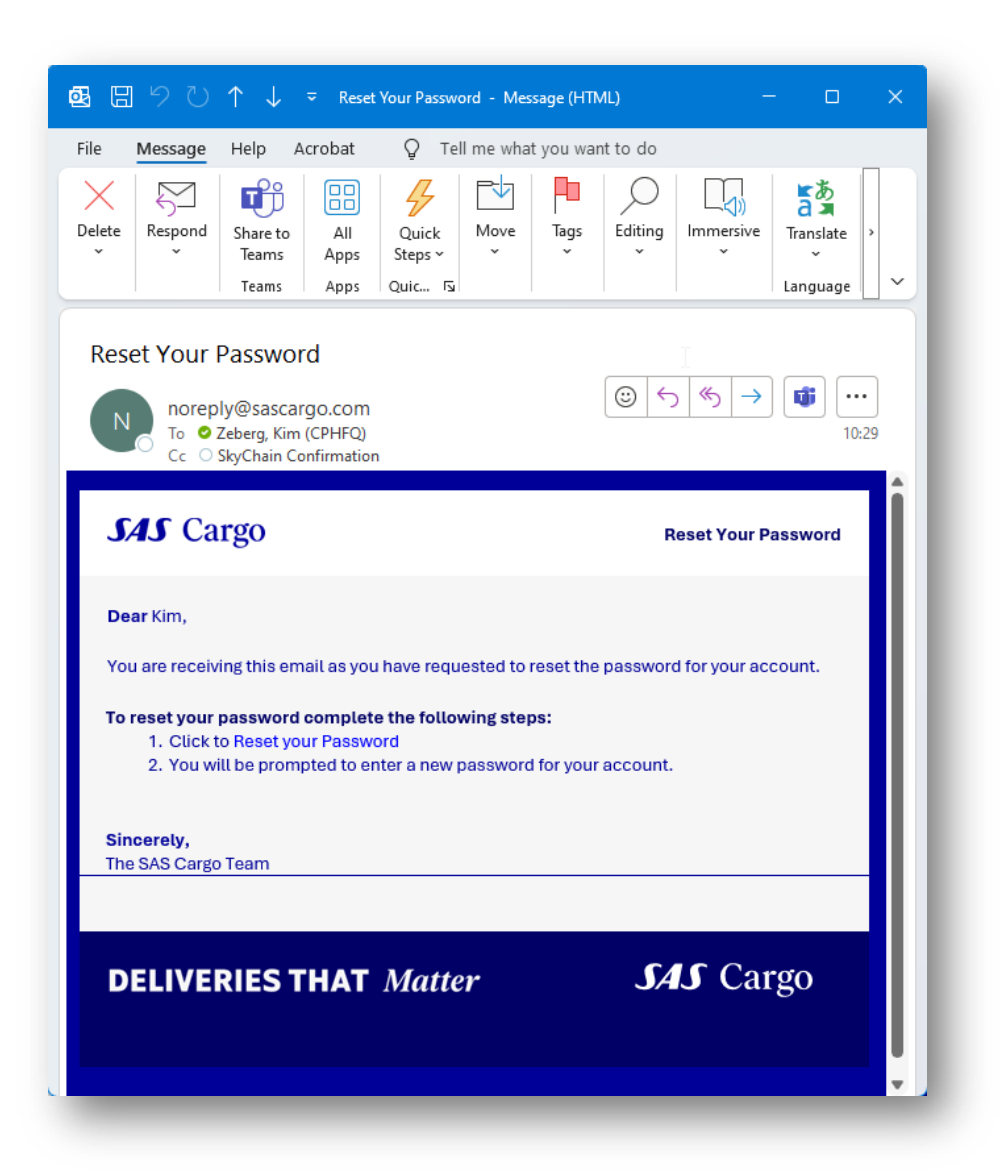

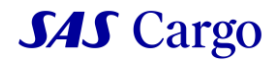

## Change Your Password

- You will be directed to sascargo.com and prompted to change your password.
- Create your new password.
- Confirm your new password by entering it again in the second field.

| <b>SAS</b> Cargo               | Product and Services | Sustainability | About us | Offer & Order | LOGIN |
|--------------------------------|----------------------|----------------|----------|---------------|-------|
| Караск Can't access my account |                      |                |          |               |       |
|                                |                      |                |          |               |       |
|                                | Reset Password       |                |          |               |       |
|                                | New Password         |                |          |               |       |
|                                |                      |                |          |               |       |
|                                | Confirm New Password |                |          |               |       |
|                                |                      |                |          |               |       |
|                                |                      |                |          |               |       |
|                                |                      |                |          | Submit        |       |
|                                |                      |                |          |               |       |
|                                |                      |                |          |               |       |

Now you have reset your password, and an e-mail from <u>noreply@sascargo.com</u> with the subject: "Password has been reset" will be sent to you to confirm this.

| Password has been reset                                                       |                                       |
|-------------------------------------------------------------------------------|---------------------------------------|
| Noreply@sascargo.com<br>To OZeberg, Kim (CPHFQ)<br>Cc OSkyChain Confirmation  |                                       |
| SAS Cargo                                                                     | Password has been reset               |
| Dear Customer,                                                                |                                       |
| This is with reference to your password reset rec<br>password has been reset. | quest sent through sascargo.com. Your |
| Sincerely,<br>The SAS Cargo Team                                              |                                       |
|                                                                               |                                       |
| DELIVERIES THAT Matter                                                        | JAJ Cargo                             |
|                                                                               |                                       |

Login with your new Password.